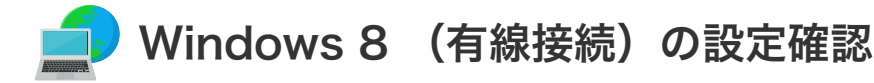

## Windows 8 (有線接続)の設定確認

1. 「コントロールパネル」を開きます。

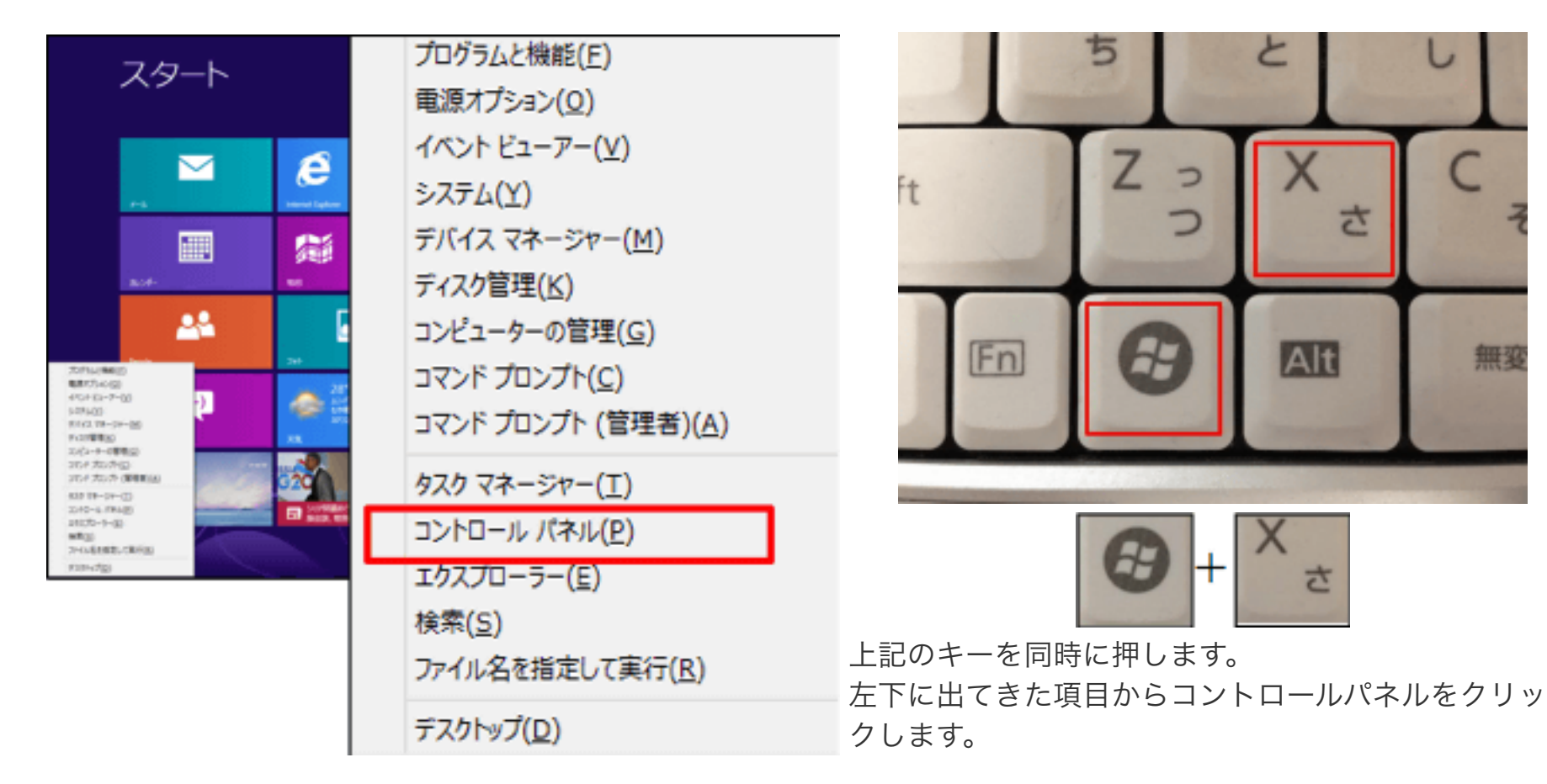

2. 「ネットワークとインターネット」をクリックします。

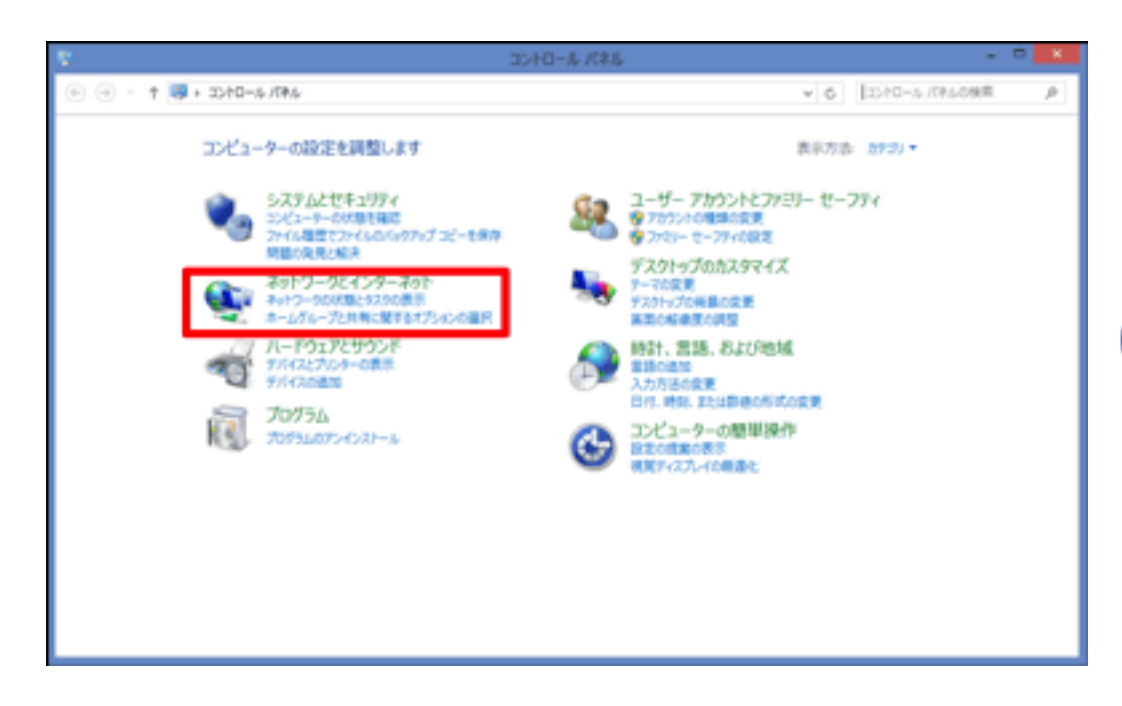

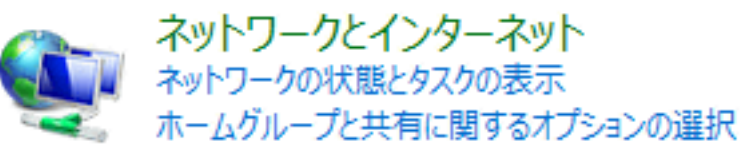

2

さ

無変

Alt

さ

0

3. 「ネットワークと共有センター」をクリックします。

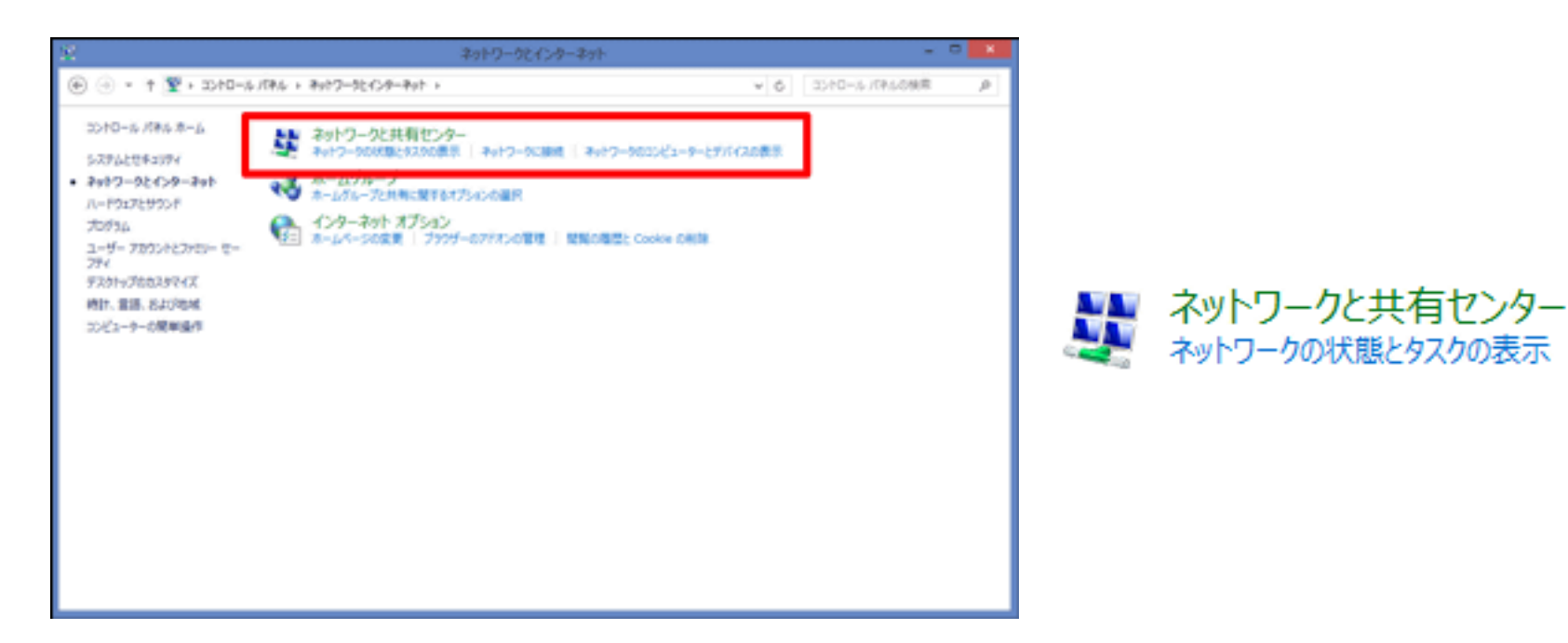

**4. 「イーサネット」**を右クリックし、プロパティをクリックします。

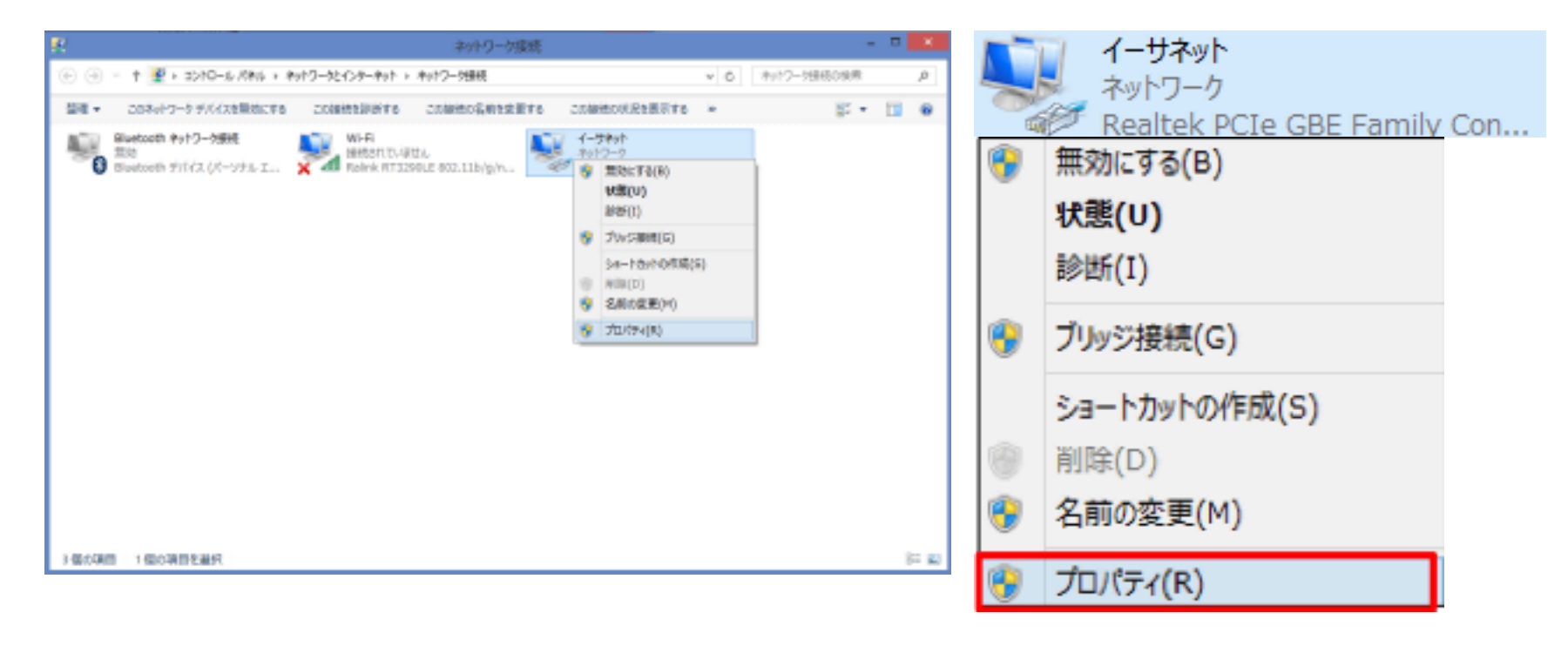

5. 「インターネットプロトコルバージョン4(TCP/IPv4)」を選択(斑点)し、プロパティをクリックします。

| · イーサネットのプロパティ ×                                                                                                    |                                            |
|----------------------------------------------------------------------------------------------------|--------------------------------------------|
| <del>ネ</del> ットワーク                                                                                                    |                                            |
| 接続の方法:                                                                                                    |                                            |
| Realtek PCIe GBE Family Controller                                                                                                    |                                            |
| 構成( <u>C</u> )<br>この接続は次の項目を使用します( <u>O</u> ):                                                                                                    |                                            |
| <ul> <li>✓ ■ Microsoft ネットワーク用ファイルとプリンター共有         <ul> <li>▲ Microsoft Network Adapter Multiplexor Protocol</li> <li>④ Microsoft LLDP Protocol Driver</li> <li>④ Microsoft LLDP Protocol Driver</li> <li>④ Link-Layer Topology Discovery Mapper I/O Driver</li> <li>④ Link-Layer Topology Discovery Responder</li> <li>④ Link-Layer Topology Discovery Responder</li> <li>④ インターネット プロトコル パージョン 6 (TCP/IPv6)</li> <li>④ インターネット プロトコル パージョン 4 (TCP/IPv4)</li> </ul> </li> <li>✓ インストール(N)… 前除(U) プロパティ(R)</li> <li>説明         <ul> <li>伝送制御プロトコル/インターネット プロトコル。相互接続されたさまざまな ネットワーク間の通信を提供する、既定のワイド エリア ネットワーク プロトコ ルです。</li> </ul> </li> <li>OK キャンセル</li> </ul> | ✓ <u>インターネット プロトコル バージョン 4 (TCP/IPv4</u> ) |

6. 「インターネットプロトコルバージョン4(TCP/IPv4)のプロパティ」を設定します。

| インターネット プロトコル バージョン 4 (TCP/IPv4)のプロパティ 🤅 🗡                                                                                                    | (1) 「IPアドレスを自動的に取得する」が選択                                                                                                    |
|----------------------------------------------------------------------------------------------------|----------------------------------------------------------------------------------------------------|
| 全般       代替の構成         ネットワークでこの機能がサポートされている場合は、IP 設定を自動的に取得することができます。サポートされていない場合は、ネットワーク管理者に適切な IP 設定を問い合わせてたさい。         ④ IP アドレスを自動的に取得する(Q)         〇 次の IP アドレスを使う(S):         IP アドレス(1):         サブネット マスク(U):         デフォルト ゲートウェイ(D):         ・         ● DNS サーバーのアドレスを自動的に取得する(B)         ● たっ たいち サーバーのアドレスを自動的に取得する(B) | されていることを確認します。<br>● IP アドレスを自動的に取得する(O)<br>(2) 「DNSサーバーのアドレスを自動的に取得する」が選択されていることを確認します。<br>● DNS サーバーのアドレスを自動的に取得する(B)<br>▲ 選択されていなかった場合は、クリックして選択してください。 |
| <ul> <li></li></ul>                                                                                                    | <b>(3)「OK」</b> をクリックし閉じてください。                                                                                                    |

## 以上で設定確認は完了です。

続けてメール設定をされる場合は、「メールを設定する前に」へお進みください。